## Information

## Schulmanager Online Anmeldung

Um möglichst schnell auf den Schulmanager zugreifen zu können, können Sie diesen als App auf Ihrem iPhone oder Android-Smartphone installieren.

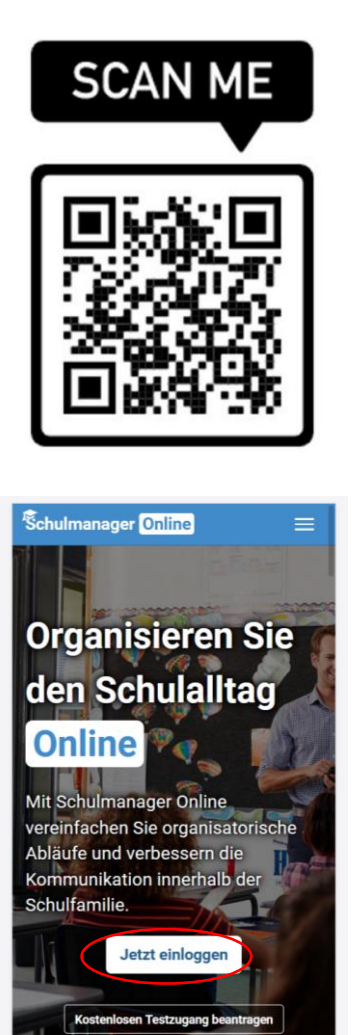

| Schulmanager                             | ≡         |
|------------------------------------------|-----------|
| Login                                    |           |
| E-Mail-Adresse / Benutzername            |           |
|                                          |           |
| Passwort                                 |           |
|                                          |           |
| Passwort vergessen                       | Einloggen |
| Erstmalig anmelder                       | 1         |
| Zugangscode                              |           |
|                                          |           |
|                                          | Anmelden  |
|                                          |           |
| Schule auswählen                         |           |
| Klicken Sie hier, um Ihre Schule auszuwa | ählen     |

Scannen Sie den QR-Code oder geben Sie den link <u>www.schulmanager-online.de</u> ein.

Tippen Sie auf "Jetzt einloggen"

Tippen Sie auf "Schule auswählen"

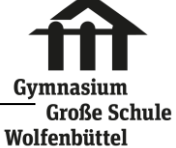

| Schulmanager                    | E         |
|---------------------------------|-----------|
| Suchen Sie Ihre                 | Schule    |
| Name der Schule. Ort oder PLZ   |           |
| Ditta mindastana 5 Zajahan a    | vingeben  |
| © 0001 O-bulgarages Opling      | Ingeben   |
| © 2021 Schulmanager Unline      | Impressum |
|                                 |           |
|                                 |           |
|                                 |           |
| <sup>®</sup> ahulmanaga         | . –       |
| Schulmanage                     |           |
| Suchen Sie Ihre                 | Schule    |
| große schule                    |           |
| Gymnasium Große Sch             | hule      |
| Wolfenbüttel                    |           |
| Rosenwall 12, 38300 Wolfenbütte |           |
| © 2021 Schulmanager Online      | Impressum |
|                                 |           |
|                                 |           |
|                                 |           |
|                                 |           |
| Šchulmanager                    | =         |
| Login                           |           |
| E-Mail-Adresse / Benutzername   |           |
|                                 |           |
| Passwort                        |           |
|                                 |           |
| Passwort vergessen              | Einloggen |
|                                 |           |
| Erstmalig anmeld                | en        |
| Zugangscode                     |           |
|                                 |           |
|                                 | Anmelden  |
|                                 |           |
| © 2021 Schulmanager Online      | Impressum |
|                                 |           |
|                                 |           |

 Sie melden sich als Elternteil von an.

 Haben Sie noch ein Kind an der Schule?

 Ja

 Nein

 © 2021 Schulmanager Online

Geben Sie in das Feld "Name der Schule, Ort oder PLZ" … Große Schule ein.

Tippen Sie auf "Gymnasium Große Schule Wolfenbüttel"

Geben Sie den **Zugangscode** ein und melden Sie sich kostenlos mit Ihrer E-Mail Adresse und einem selbstgewählten Passwort an.

Sofern Sie den Code korrekt eingegeben haben, sehen Sie den Namen Ihres Kindes sowie darunter die Möglichkeit, für ein weiteres Kind, das an der Großen Schule zur Schule geht, einen weiteren Code einzugeben. Klicken Sie hierfür auf **"Ja"** anderenfalls auf **"Nein".** 

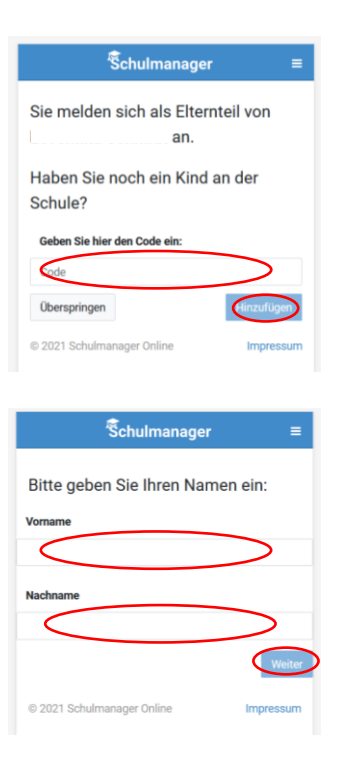

Geben Sie den Code Ihres weiteren Kindes ein und klicken Sie anschließend auf "**Hinzufügen**".

Geben Sie Ihren Vor- und Nachnamen ein und klicken dann auf **"Weiter".** 

| Schulmanage                          | er 🗉               |
|--------------------------------------|--------------------|
| Wir empfehlen Ihnen, sich mit Ihrer  | E-Mail-Adresse     |
| anzumelden. Dadurch müssen Sie s     | ich keinen         |
| Benutzernamen merken und könner      | n ihr Passwort     |
| jederzeit zurücksetzen. Wir geben Ih | nre E-Mail-Adresse |
| nicht weiter!                        |                    |
| E-Mail-Adresse                       | 4                  |
| E-Mail-Adresse (wiederholen)         | U                  |
| Anmelden                             |                    |
| alternativ: Ohne E-Mail-Adresse fort | fahren und         |
| zukünftig mit Benutzernamen anme     | lden               |
| Ihr Benutzername wird aus Ihrem Na   | achnamen und eine  |
|                                      |                    |
| Zahl generiert, z. B.: weber53       |                    |
| © 2021 Schulmanager Online           | Impressur          |

| Schulmanage                          | r =             |
|--------------------------------------|-----------------|
| Wählen Sie jetzt das Passwort, mit d | em Sie sich in  |
| Zukunft einloggen werden.            |                 |
| Ihr Passwort sollte mindestens 8 Ze  | ichen lang sein |
| sowie Groß- und Kleinschreibung er   | ithalten.       |
| Neues Passwort                       |                 |
| Neues Passwort (wiederholen)         |                 |
|                                      |                 |
| Weiter                               |                 |
|                                      |                 |

In diesem Schritt sollten Sie bei ① Ihre Email-Adresse hinterlegen, auf die Sie möglichst auch auf dem Smartphone Zugriff haben. Das hat mehrere Vorteile:

- Ihre Email-Adresse ist Ihnen bekannt und kann nach der hier zu erledigenden Angabe als Benutzername für den Schulmanager Online genutzt werden. Das ist in der Regel leichter zu merken als ein neu zu generierende Benutzername.
- 2. Sie haben dadurch die Möglichkeit, sich durch die Email im Falle des Vergessens ein neues Passwort setzen zu lassen, was ohne hinterlegte Email einen Supportfall für die Schule bedeutet, der für alle Beteiligten zusätzlichen Aufwand generiert.

Sollten Sie keine Email-Adresse besitzen oder keine angeben wollen, können Sie bei 2 auf den Link "Ohne E-Mail-Adresse fortfahren und zukünftig mit Benutzernamen anmelden" klicken.

Geben Sie nun in den beiden Feldern ein identisches, neues Passwort ein, das Sie selbst frei wählen können und das aus mindestens 8 Zeichen (Groß- UND Kleinschreibung!) bestehen muss. Klicken Sie abschließend auf **Weiter**.

## Anmeldung erfolgreich!